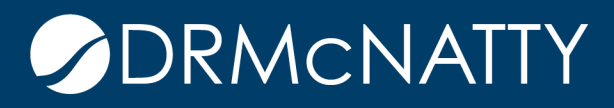

# TECH TIP

## DELETING AN ACTIVITY ORACLE PRIMAVERA P6

In P6 there are two ways to remove an activity, Delete or Dissolve. See below for the differences. Keep in mind that deleting breaks the relationship ties and dissolve maintains relationships. However, when using Dissolve review your relationship ties first. As is always a good practice, review your schedule after any changes are made.

#### Deleting

- Delete deletes an activity.
- Breaks the logic/relationship ties.
- Must use Delete if one of the ties does not exist (Dissolve will be greyed out).
- After deleting an activity user must re-connect the ties before and after the activity.

For example, Activity A has a successor of Activity B which has a successor of Activity C. Activity B is deleted. Activity A must then be connected to Activity C since deleting has removed all logic.

#### Dissolving

- Deletes the activity but maintains the logic.
- Will not be available if activity does not have **both** a predecessor and successor.
- Can only Dissolve one activity at a time.
- Review ties and lags before dissolving.
- Works with FS relationships. If other than an FS relationship make sure to review links after dissolving and correct if needed.
- Review and add lags if needed.

For the same example as referenced above (Activity A has a successor of Activity B which has a successor of Activity C) when dissolving Activity B, Activity A will now be tied to Activity C.

## DELETING AN ACTIVITY

### Accessing the Dissolve function

| Primavera P6 Professional R8.3 : BLDG-09 (BLDG - Scheduling)                            |                                                                               |                                                                                                    |                                       |          |          |           |           |          |                 |                  |            |                           |           |         |                      |         |                     |         |   |            |         |     |          |         |         |          |
|-----------------------------------------------------------------------------------------|-------------------------------------------------------------------------------|----------------------------------------------------------------------------------------------------|---------------------------------------|----------|----------|-----------|-----------|----------|-----------------|------------------|------------|---------------------------|-----------|---------|----------------------|---------|---------------------|---------|---|------------|---------|-----|----------|---------|---------|----------|
| File Edit View Project Enterprise Iools Admin Help                                      |                                                                               |                                                                                                    |                                       |          |          |           |           |          |                 |                  |            |                           |           |         |                      |         |                     |         |   |            |         |     |          |         |         |          |
| ♀, Q, .] :::::::::::::::::::::::::::::::::::                                            |                                                                               |                                                                                                    |                                       |          |          |           |           |          |                 |                  |            |                           |           |         |                      |         |                     |         |   |            |         |     |          |         |         |          |
| ·····                                                                                   | Activities                                                                    |                                                                                                    |                                       |          |          |           |           |          |                 |                  |            |                           |           |         |                      |         |                     |         |   |            |         |     |          |         |         |          |
| ug i                                                                                    | Projects Activities                                                           |                                                                                                    |                                       |          |          |           |           |          |                 |                  |            |                           |           |         |                      |         |                     |         |   |            |         |     |          |         |         |          |
|                                                                                         |                                                                               | august. Classic M/RC                                                                               |                                       |          |          |           |           |          |                 |                  |            |                           |           |         |                      |         |                     |         |   | _          |         |     |          |         |         |          |
|                                                                                         | Activi                                                                        | tivity ID Activity Name Original Remaining Start                                                   |                                       |          |          |           | Finish    |          | Activity %      | Tots A           | March 2018 |                           |           |         |                      | 1       | April 2018          |         |   |            |         |     | May 2018 |         |         |          |
|                                                                                         |                                                                               | 5 <b>2</b> 7                                                                                       | Provincy Hallo                        | Duration | Duration | Duration  |           |          | Complete        | Floa             | i F        | 04 11 18                  |           |         | 8                    | 25      |                     | 01 08   |   |            | 15 22   |     |          | 29 06   |         | 13       |
|                                                                                         | -                                                                             | BLDG - Sch                                                                                         | eduling                               | 221d     | 221d     | 08Jan-18  | 15-Nov-18 | 3        |                 | 0                | 11         |                           |           |         |                      |         |                     |         |   |            |         |     |          |         |         |          |
| 2                                                                                       |                                                                               | BA-ADMIN                                                                                           | Project Administration                | 221d     | 221d     | 08-Jan-18 | 15-Nov-18 | 3        | 0%              | 0                | I-         |                           |           |         |                      |         |                     |         |   |            |         |     | ÷        |         |         |          |
| •                                                                                       |                                                                               | Design and                                                                                         | Engineering                           | 22d      | 22d      | 08-Jan-18 | 06-Feb-18 | 3        |                 | 40               |            |                           |           |         |                      |         |                     |         |   |            |         |     |          |         |         |          |
|                                                                                         |                                                                               | BA1000                                                                                             | Building Addition Kickoff             | Od       | 0d       | 08-Jan-18 |           |          | 0%              | 0                |            |                           |           |         |                      |         |                     |         |   |            |         |     |          |         |         |          |
|                                                                                         |                                                                               | BA1010                                                                                             | Design Building Addition              | 12d      | 12d      | 08-Jan-18 | 23-Jan-18 |          | 0%              | 0                | ų          |                           |           |         |                      |         |                     |         |   |            |         |     |          |         |         |          |
|                                                                                         |                                                                               | BA1020                                                                                             | Review and Approve Designs            | 9d       | 9d       | 08-Jan-18 | 18-Jar 🔯  | ) Act    | ivity Details   |                  | 1          |                           |           |         |                      |         |                     |         |   |            |         |     |          |         |         |          |
|                                                                                         |                                                                               | BA1030                                                                                             | Assemble Technical Data for Heat Pump | 3d       | 3d       | 19-Jan-18 | 23-Jar    | Cut      | 0               | trl+X            | Ι.,        | _                         |           |         |                      |         |                     |         |   |            |         |     |          |         |         |          |
|                                                                                         |                                                                               | BA1040                                                                                             | Review Technical Data on Heat Pumps   | 10d      | 10d      | 24-Jan-18 | 06-Fet    |          |                 |                  | leat f     | sat Pumps                 |           |         |                      |         |                     |         | - |            |         |     |          |         |         |          |
|                                                                                         |                                                                               | Foundation                                                                                         | l                                     | 59d      | 59d      | 19Jan-18  | 11-Api 🗠  | Cop      | y C             | trl+C            |            |                           |           |         |                      |         |                     |         |   | Foundation |         |     |          |         |         |          |
| 2                                                                                       |                                                                               | BA2000                                                                                             | Begin Building Construction           | DO       | DO       | 19-Jan-18 |           | Pas      | te C            | trl+V            |            |                           |           |         |                      |         |                     |         |   |            |         |     |          |         |         |          |
|                                                                                         |                                                                               | BA2010                                                                                             | Site Preparation                      | 18d      | 18d      | 19-Jan-18 | 13-Fet ⊟  | ↓ Fill I | Down            |                  | xcavation  |                           |           |         |                      |         |                     |         |   |            |         |     |          |         |         |          |
|                                                                                         |                                                                               | BA2020                                                                                             | Excavation                            | 10d      | 10d      | 14-Feb-18 | 27-Fet    | - Ada    |                 | Inc              |            |                           |           |         |                      |         |                     |         |   |            |         |     |          |         |         |          |
|                                                                                         |                                                                               | BA2030                                                                                             | Install Underground Water Lines       | 5d       | 5d       | 28-Feb-18 | 06-Ma 🐨   | Aut      |                 | 105              |            | Ins                       | tall Uno  | dergrou | and W                | ater Li | ines                |         |   |            |         |     |          |         |         |          |
|                                                                                         |                                                                               | BA2040                                                                                             | Install Underground Electric Conduit  | 5d       | 5d       | 28-Feb-18 | DE Ma X   | Del      | ete             | l)el             |            | Ins                       | tall Uno  | dergrou | arground Electric Co |         |                     | ionduit |   |            | igs     |     |          |         |         |          |
|                                                                                         |                                                                               | BA2050                                                                                             | Form/Pour Concrete Footings           | 100      | 100      | U/-Mar-18 | 20-Ma     | Diss     | olve            |                  |            |                           |           |         | For                  | m/Pou   | ur Concrete Footing |         |   |            |         |     |          |         |         |          |
|                                                                                         |                                                                               | BA2060 Loncrete Foundation waits TUD TUD 21-Mar-18<br>DA2070 Earn and Paur Stab. Ed. Ed. 04 Apr 19 |                                       |          |          |           | 10.4m     | Ren      | umber Activity  | ber Activity IDs |            | Concrete Foundation Walls |           |         |                      |         |                     |         |   |            |         |     |          |         |         |          |
|                                                                                         |                                                                               |                                                                                                    |                                       |          |          |           |           | Exp      | ort to Excel    | to Excel         |            |                           |           |         |                      |         |                     |         |   |            |         |     |          |         |         |          |
|                                                                                         |                                                                               |                                                                                                    | 1                                     | Acc      |          |           |           |          |                 |                  |            |                           |           |         |                      |         |                     |         |   |            |         |     |          |         |         |          |
| General Status Resources Relationships Codes Notebook Steps WPs & Docs Expenses Summary |                                                                               |                                                                                                    |                                       |          |          |           |           |          | Assign          |                  |            |                           |           |         |                      |         |                     |         |   |            | _       |     | _        |         | _       |          |
|                                                                                         | Activity BA2030 Install Underground Water Lines                               |                                                                                                    |                                       |          |          |           |           | LIN      | LINK ACTIVITIES |                  |            |                           |           |         |                      |         |                     |         |   |            |         |     |          | Project | BLD     | G-09     |
|                                                                                         | Predecessors                                                                  |                                                                                                    |                                       |          |          |           |           |          | umns            |                  | sors       |                           |           |         |                      |         |                     |         |   |            |         |     |          |         |         |          |
|                                                                                         | Activity ID 🗸 Activity Name Relationship Type Lag Activity Status Primary Ref |                                                                                                    |                                       |          |          |           |           | Line     | Line Numbers    |                  |            | ∇ A                       | ctivity N | lame    |                      |         |                     |         | R | elatior    | nship T | уре |          | Lag A   | ctivity | Status P |
|                                                                                         | BA2020 Excavation FS 0d Not Started                                           |                                                                                                    |                                       |          |          |           | 4         | Tab      | le Font and Row | ont and Row      |            | Fo                        | orm/Pou   | ır Cono | crete                | Footin  | gs                  |         | F | S          |         |     |          | 0d N    | ot Star | ted      |
|                                                                                         |                                                                               |                                                                                                    |                                       |          |          |           | T         | Filte    | ers             |                  |            |                           |           |         |                      |         |                     |         |   |            |         |     |          |         |         |          |
|                                                                                         |                                                                               |                                                                                                    |                                       |          |          |           |           | Gro      | up and Sort     |                  |            |                           |           |         |                      |         |                     |         |   |            |         |     |          |         |         |          |

- 1. Highlight activity.
- 2. Right click.
- 3. Select Dissolve. Remember, if Dissolve is greyed out check that you have both a predecessor and successor for this activity.

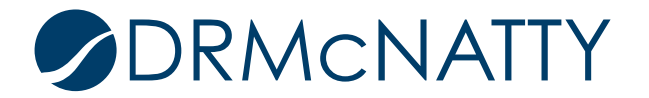